## Updating the HDA-SW5 Firmware (Using the Standalone Tool)

Last Modified on 01/31/2025 11:54 am EST

Please Note: This article details the process of updating the HDA-SW5 using the standalone firmware updater tool.

The HDA-SW5 firmware version may now be checked and/or updated through the URC Device section in **Step #6-Network Setup** when using the Accelerator software. When using Flex 2, this article will still be applicable.

Please refer to this article for updating the HDA-SW5 using the built-in firmware updater.

Please contact URC Tech Support for assistance @ 914-835-4484

The following article details the process to **update the firmware** of the **HDA-SW5 Network Switch** when using the standalone updater tool, providing the procedures using the **firmware updater tool** built-into Flex 2 as well as the procedure for the stand-alone firmware update tool if your laptop or PC prevents the tool from running properly.

Note: This stand-alone tool is only required if your PC prevents the primary tool from running.

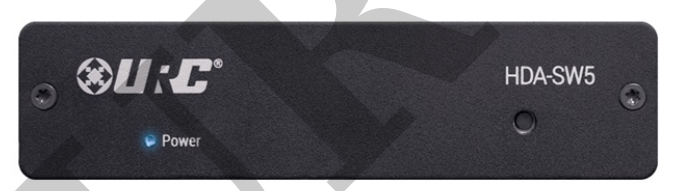

Updating the HDA-SW5, Running the Update Software as an Administrator

 When attempting to update the firmware of the HDA-SW5 Network Switch, start by opening and running Accelerator or TC-Flex 2.0 as an "Administrator". This is done by rightclicking on the Accelerator software application and selecting "Run as administrator".

| ne       | 65.5                             | Date modif   | fied     |  |
|----------|----------------------------------|--------------|----------|--|
| Complet  | te Control Program               | 2/11/2021    | 2:13 PM  |  |
| Total Co | ntrol Elex 2                     | 2/11/2021    | 1.41 DM  |  |
|          | http://www.communication.com     | 2/11/2021    |          |  |
| URC Acc  | celerator 2                      | 2/11/2021    | 11:10 AM |  |
| UR       | <u>O</u> pen                     | 2 (4.0 (2024 | 9:56 AM  |  |
| -        | Move to OneDrive                 |              |          |  |
| e        | Scan with ESET Internet Security |              |          |  |
|          | Advanced options                 | >            |          |  |
|          | Open file location               |              |          |  |
| ۲        | Run as <u>a</u> dministrator     |              |          |  |
| •        | эпаге with экуре                 |              |          |  |
|          | Troubleshoot compatibility       |              |          |  |
|          | Pin to Start                     |              |          |  |
|          | Unpin from tas <u>k</u> bar      |              |          |  |
| M        | Scan with Malwarebytes           |              |          |  |
|          | Restore previous versions        |              |          |  |
|          | Se <u>n</u> d to                 | >            |          |  |
|          | Cu <u>t</u>                      |              |          |  |
|          | <u>С</u> ору                     |              |          |  |
|          | Create <u>s</u> hortcut          |              |          |  |
|          | <u>D</u> elete                   |              |          |  |
| •        | Rena <u>m</u> e                  |              |          |  |
|          | P <u>r</u> operties              |              |          |  |

2. Next, navigate to the "Tools" tab, and select "HDA-SW5 Update".

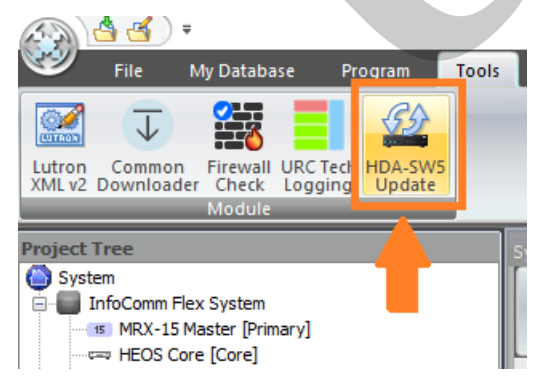

3. Select "Scan" in the update tool. Select the target HDA-SW5 and then "Firmware Update".

HDA Switch Update Tool (2020-06-24T11:48:54)

| Sur                | itch Undate Tool  | Connection Status: | Not Connected IP / | Address: N/A | MAC Add    | dress: N/A          | Model: N/A |
|--------------------|-------------------|--------------------|--------------------|--------------|------------|---------------------|------------|
| Switch Opuate 1001 |                   | Connection         |                    |              |            |                     |            |
| <b>.</b>           | Network           |                    |                    | Number of Br | oadcasts   | Scan Address        |            |
| æ                  | Converse Lin data | Scan               | Refresh            | 1            | 25         | 5 . 255 . 255 . 255 |            |
| G                  |                   | IP Address         | MAC Address        | Description  | Model Name | Flash Memory        |            |
|                    |                   | 192.168.1.183      | 00:1f:b8:46:00:1e  | HDA-SW5      | HDA-SW5    | Unknown             |            |
|                    |                   | 192.168.1.126      | 00:1f:b8:46:00:84  | HDA-SW5      | HDA-SW5    | Unknown             |            |

- 4. Click on **"Select File"**.
- Select the HDA-SW5 Firmware.zip. HDA-SW5 firmware **should not be unzipped**.
   Note: The default file path for the "HDA-SW5 Firmware.zip" file is: C:\Program Files (x86)\Universal Remote Control, Inc\URC Accelerator 3\Tools\HDA-SW5

| IDA Update               |                       |
|--------------------------|-----------------------|
|                          | Open data file        |
| P: 192 . 168 . 1 . 183 P | Port:                 |
| Select File              | Organize - New folder |
|                          | OneDrive     Name     |
| File Info                | This PC               |
|                          | 3D Objects            |
|                          | Desktop               |
|                          | Documents             |
|                          | Downloads             |
| Start Update             | 📲 LG Stylo 3          |
|                          | Music                 |
|                          | Dictures              |

6. Click "Start Update". If you experience any error messages, try the "Start Update" again. If problems persist, you will need to navigate to the HDA-SW5 Update Tool in the PC's Windows directory and start the update tool by running it as an administrator.

Navigate to the Windows directory: (For Accelerator) C:\Program Files (x86)\Universal Remote Control, Inc\URC Accelerator 3\Tools\HDA-SW5

(For TC Flex 2) C:\Program Files (x86)\Universal Remote Control, Inc\Total Control Flex 2\Tools\HDA-SW5

Locate the file: HDA Switch Update.exe

Right click on this file and "Run as administrator". Repeat steps 3, 4 and 5. You should not see any errors when you click on "Start Update".

| ^ Name              | Date modified Type                                                                    | Size                                            |
|---------------------|---------------------------------------------------------------------------------------|-------------------------------------------------|
| HDA Switch Update.e | Open  Company State  Open  Share with Skype  Troubleshoot compatibility  Pin to Start | 238 KB<br>96 KB<br>278 KB<br>6,088 KB<br>146 KB |
| Ttp.Net.dll         | <ul> <li>Move to OneDrive</li> <li>7-Zip</li> <li>CRC SHA</li> </ul>                  | 38 KB                                           |

## Additional Information & Resources:

To learn more about HDA products and programming, please see the HDA Programmers Guide or the Accelerator 3 online Programming Guide.